### Установка и подключение

#### 1.1 Инструкция по установке подставки

- А.Переверните IP-телефон и вставьте фиксаторы на подставке в отверстия на корпусе телефонного аппарата, как показано на рисунке ниже:
- В.Вставьте фиксаторы на другой стороне подставки в соответствующие отверстия, как показано стрелками на рисунке:

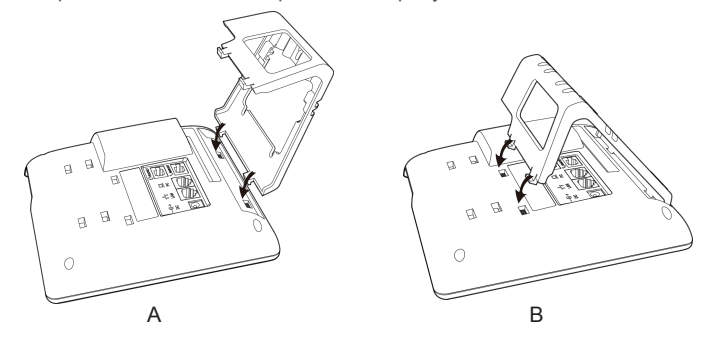

С.После фиксации подставки телефонный аппарат должен выглядеть, как показано на рисунке ниже:

#### **D.Снятие подставки:**

Нажмите на фиксаторы подставки и потяните ее в направлении, показанном стрелками на рисунке. Вытащив фиксаторы из отверстий, можно снять подставку с телефонного аппарата.

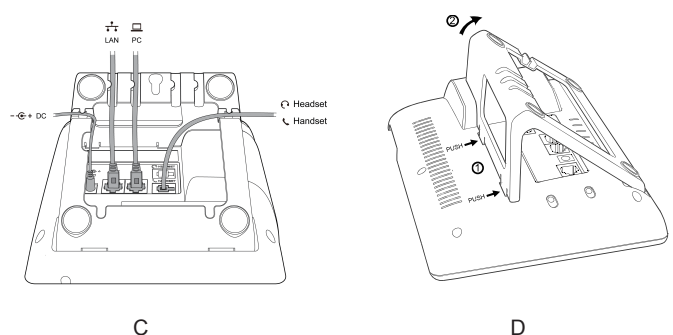

С

## 1.2 Инструкция по маркировке программируемых кнопок

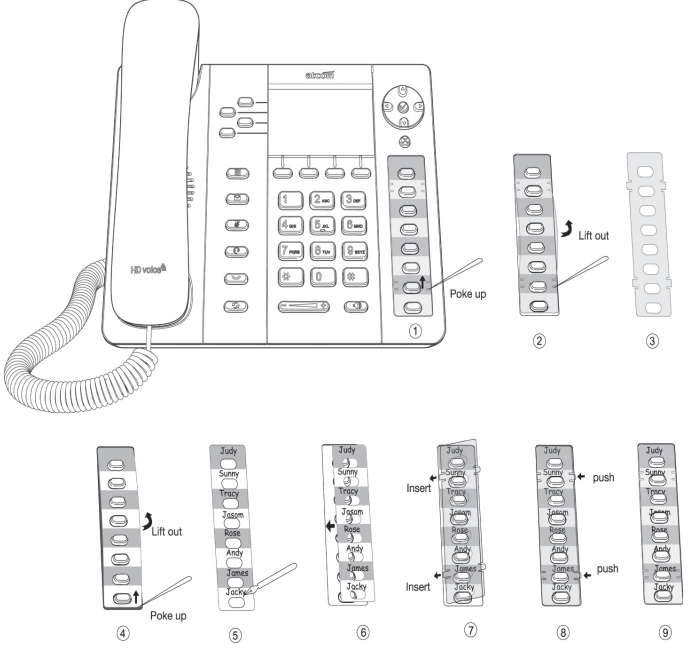

- Шаг 1. Вставьте иглу или другой подобный инструмент в отверстие пластикового листа, и подцепите пластиковый лист.
- Шаг 2. Поднимите пластиковый лист.
- Шаг 3. Снимите пластиковый лист.
- Шаг 4. Вставьте иглу или другой подобный инструмент под край формы для записей, поднимите и снимите ее.
- Шаг 5. Напишите обозначение каждой из программируемых кнопок на снятой форме для записей.
- Шаг 6. Установите лист с написанными обозначениями на место.
- Шаг 7. Вставьте пластиковый лист в отверстие.
- Шаг 8. Нажмите на другую сторону пластикового листа, чтобы вставить его в отверстия на другой стороне.

# 1.3 Назначение клавиш ІР-телефона

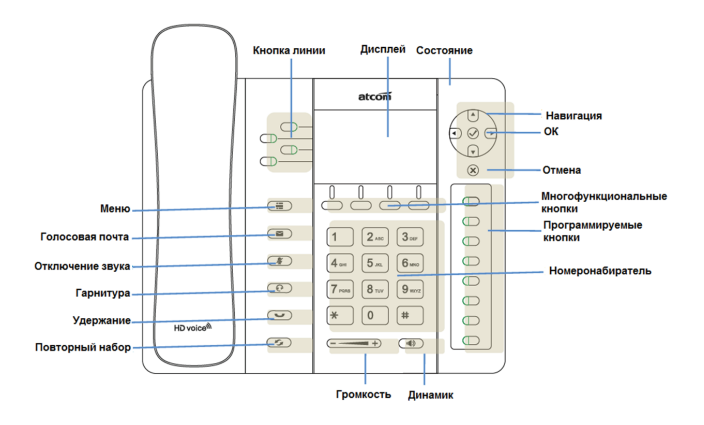

### 1.4 Подключение к сети

Подключите телефон согласно схеме:

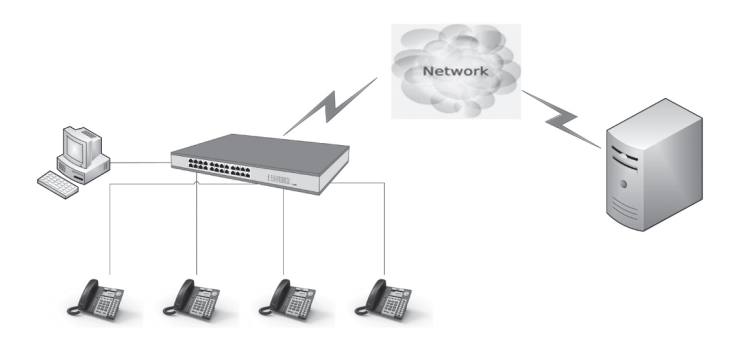

### 1.5 Настройка IP адреса

В заводской конфигруации телефон получает адрес по DHCP Нажмите кнопку 🕢 На экране будет отображаться состояние телефонного аппарата, включая его текущий IP-адрес.

### 1.6 Веб интерфейс

Введите IP-адрес телефонного аппарата АТСОМ А41 в веб-браузере и нажмите клавишу Enter для получения доступа к пользовательской веб-странице АТСОМ А41.

Чтобы попасть на веб-страницу администратора, нажмите «admin» в правом углу экрана.

| atcom         | System Status       | Network | SIP Settings | Account | Phone Settings | Update | Phone Book | Call Log |
|---------------|---------------------|---------|--------------|---------|----------------|--------|------------|----------|
| System Status |                     |         |              |         |                |        |            |          |
|               | Product Information | on      |              |         |                |        |            |          |
|               | Product Name :      | R2      | Proto        | col :   | SIP            |        |            |          |

# Настройки подключения к SIP серверу

## 2.1 Настройка через меню телефона

**Языковые настройки:** Язык по умолчанию - Английский. Меню телефона можно переключить на разные языки, в том числе Русский.

Нажмите Menu- Setting- Basic Setting- Language выберите нужный язык из списка и нажмите OK.

**Примечание:** Точный список языков может различаться в зависимости от версии ПО.

### Сетевые Настройки:

Нажмите Menu- Setting- Basic Setting- введите пароль по умолчанию 'admin'- Network- LAN Prot/ PC Port/ VLAN/Web server чтобы войти в меню конфигурации.

или посмотрите текущий IP address нажав кнопку 🐼 когда телефон включится и подключится к сети.

### Настройки Аккаунта:

Нажмите Menu- Setting- Basic Setting- введите пароль по умолчанию 'admin'- Account- Введите параметры SIP аккаунта.

Вы можете сверится с разделом 'Настройка через Веб интерфейс' для уточнения параметров.

# 2.2 Настройка через Веб интерфейс

### 2.2.1 Подлючение к сети

Убедитесь, что IP адрес компьютера находится в той же сети что и телефон.

Введите в браузере IP адрес телефона и нажмите Enter.

В открывшемся окне введите логин и пароль по умолчанию "admin".

### 2.2.2 Сетевые настройки через Веб интерфейс

#### А) Конфигурация LAN порта

Войдите в меню "Network" -> "Basic".

Существует 3 способа подключения к интернету: DHCP, Static и PPPoE: выберите подходящий вам.

| atcom                       | System Status                                                                                                    | Network                                                                                                    | SIP Settings | Phone Settings | Update | Phone Book | Call Log |
|-----------------------------|----------------------------------------------------------------------------------------------------|----------------------------------------------------------------------------------------------------|--------------|----------------|--------|------------|----------|
| Eteconi<br>Basic<br>Advance | System Status<br>DHCP<br>Static IP<br>IP Addre<br>Subnet N<br>Default C<br>Primary<br>Seconda<br>PPPoE<br>User Nar<br>Passwor | Network ss: Aask: Network Network ss: Aask: Ns: NS: NS: NS: Ns: Aask: Aask: Aa | SIP Settings | Phone Settings | Update | Phone Book | Call Log |
|                             |                                                                                                    |                                                                                                    |              |                |        |            |          |

 $\sqrt{}$  Network mode: выберите DHCP, Static или PPPoE

√ DHCP: Автоматическое получение динамического IP-адреса от сервера DHCP.

√ Static: Если в вашей сети используются статические IP адреса, заполните поля: IP, Netmask, Gateway и DNS information.

### Установка пароля

Войдите на страницу "Network" -> "Advance".

Существует два режима управления: User mode и Admin mode.

Все параметры видны и доступны в режиме Admin,

но только часть из них в режиме User.

Web Server

| Enable Web Server : | Yes • |                 |  |
|---------------------|-------|-----------------|--|
| Admin Password :    |       | User Password : |  |
| HTTP Port :         | 80    |                 |  |

√ Enable Web Server: включение или отключение доступа к Веб интерфейсу

- Admin password: установить пароль администратора. (username:admin)
- √ User password: установить пароль пользователя. (username:user)

### В) Настройка SIP аккаунта

Войдите на страницу "Account" -> "SIP" для настройки SIP аккаунта для авторизации на SIP сервере.

| Display Name :          |          | User ID :                |            |
|-------------------------|----------|--------------------------|------------|
| Authenticate ID :       |          | Password :               |            |
| SIP Server :            |          | SIP Port :               | 5060       |
| SIP Redundancy Server : |          |                          |            |
| Use Outbound Proxy :    | No •     |                          |            |
| Outbound Proxy Server : |          | Outbound Proxy Port :    | 5060       |
| Register Expires :      | 300      | Subscribe Expires :      | 3600       |
| Transport Type :        | UDP •    | SIP 100Rel Require :     | No 🔹       |
| Session Timer Enable :  | No •     | Early Update Enable :    | No 🔹       |
| Caller ID Display :     | No •     | AutoSubscribeMWIEnable : | No 🔹       |
| Server List :           | Common • | Dns Mode :               | A Record • |
| BLF List URI :          |          |                          |            |

√ Enable: активация данного аккаунта.

√ Display Name: Это имя будет отображаться на экране дисплея. Если поле Display Name оставить пустым, вместо имени будет отображаться идентификация пользователя (User ID).

- √ User ID: Имя пользователя для учетной записи SIP.
- √ Authenticate ID: Обычно это то же самое, что User ID; можно оставить это поле пустым.
- √ Password: Пароль учетной записи SIP.
- √ Sip Server: Адрес SIP-сервера, поддерживается и IP-адрес, и имя домена
- √ Sip Port: : Порт SIP-сервера, по умолчанию 5060

После завершения настроек нажмите 'Submit' для регистрации на аккаунте, посмотреть статус регистрации можно на странице System Status. При успешной регистрации статус будет "registered"

| atcom         | System Status          | letwork SIP Se      | ttings Account         | Phone Settings | Update | Phone Book | Call Log |  |
|---------------|------------------------|---------------------|------------------------|----------------|--------|------------|----------|--|
| System Status |                        |                     |                        |                |        |            |          |  |
|               | Product Information    |                     |                        |                |        |            |          |  |
|               | Product Name :         | R2                  | Protocol :             | SIP            |        |            |          |  |
|               | Software Version :     | 1.4.0.17692         | Hardware Version :     |                |        |            |          |  |
|               | Mac Address :          | 80:82:87:01:E0:CE   | Serial Number :        | R1X140400432   |        |            |          |  |
|               | Network Information    |                     |                        |                |        |            |          |  |
|               | Type :                 | DHCP                | Current IP :           | 192.168.1.215  |        |            |          |  |
|               | Current Netmask :      | 255.255.255.0       | Current Gateway :      | 192.168.1.254  |        |            |          |  |
|               | Primary DNS :          | 202.96.134.133      | Secondary DNS :        | 202.96.128.166 |        |            |          |  |
|               | Host Name :            |                     | Domain :               |                |        |            |          |  |
|               | VPN State :            | Disable             | VPN IP :               |                |        |            |          |  |
|               | Account Information    |                     |                        |                |        |            |          |  |
|               | Registration State :   | Registered          | Proxy :                | 192.168.1.203  |        |            |          |  |
|               | User ID :              | 8132                | Message Waiting :      | Yes            |        |            |          |  |
|               | Last Registration At : | 10/14/2014 16:11:14 | Next Registration In : | 284 s          |        |            |          |  |